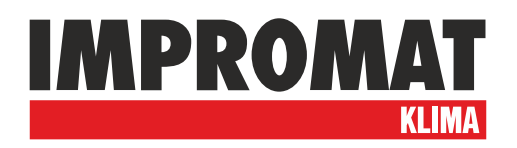

# Návod k použití

# **UTI-IQCP**

Ovládací panel pro nastavení a monitorování funkce interního teplotního regulátoru modulu UTI-INV

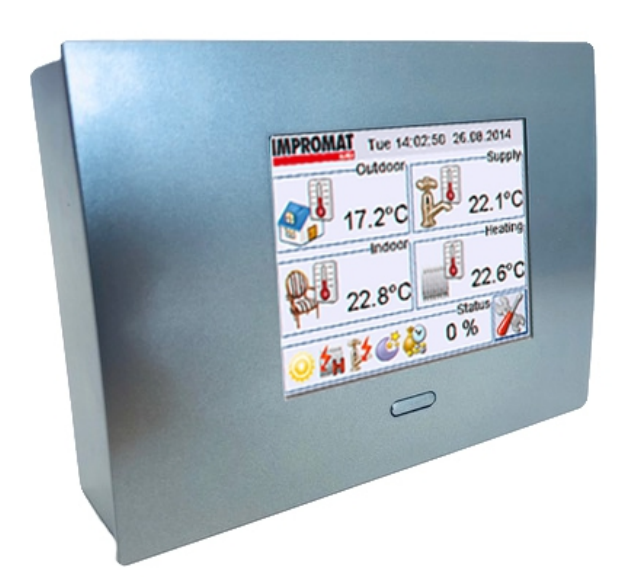

v 1.07

# 1. HLAVNÍ OBRAZOVKA

Hlavní obrazovka displeje je rozdělena do pěti základních monitorovacích oken a tlačítka sloužícího ke vstupu do nastavení zařízení.

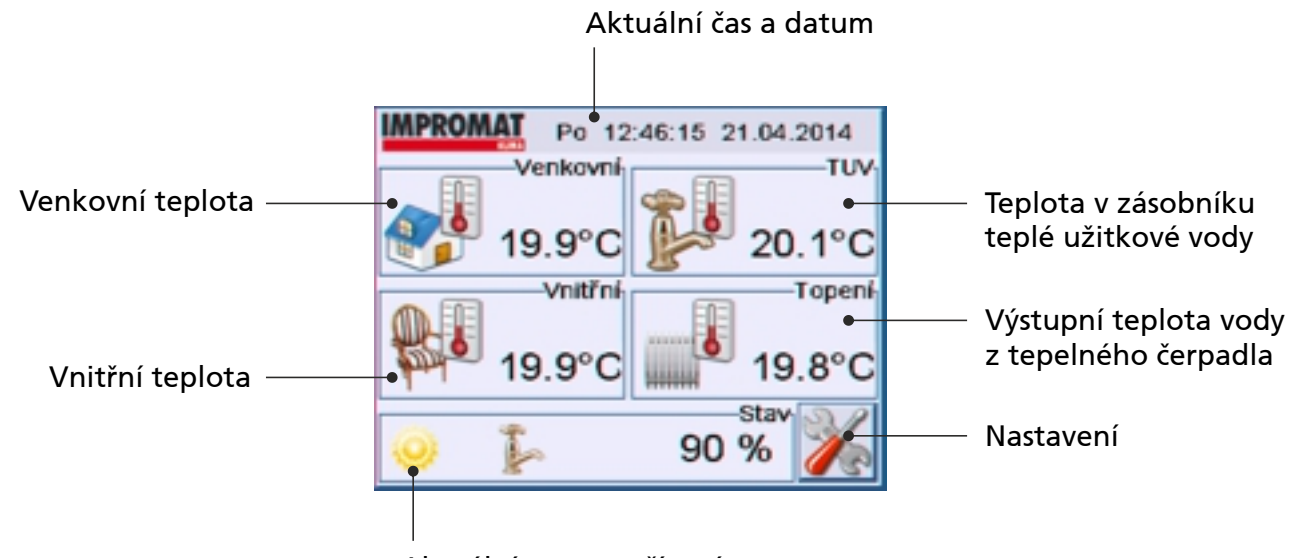

Aktuální status zařízení

#### Přehled statusů zařízení:

Porucha zařízení - volejte servis!
Zařízení pracuje v režimu topení
Zařízení pracuje v režimu chlazení
Probíhá odmrazování venkovní jednotky
Zařízení je vypnuto
Zařízení je vypnuto
Probíhá ohřev topné vody
Probíhá ohřev topné vody s aktivním prvním stupněm bivalentu
Probíhá ohřev topné vody s aktivním prvním i druhým stupněm bivalentu
Je aktivní letní provoz zařízení (pouze ohřev TUV)
Probíhá ohřev teplé užitkové vody
Probíhá ohřev teplé užitkové vody pomocí elektrického ohřevu
Je aktivní útlum zařízení
Zařízení je v provozu v režimu vysokého tarifu (sazba)

# 2. NASTAVENÍ

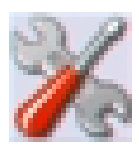

Menu nastavení je rozděleno do dvou řádků. V horním řádku jsou možnosti pro nastavení řídícího modulu UTI-INV (režim, ektivermní regulace, TUV atd.), spodní řádek pak slouží pro nastavení panelu UTI-IQCP (jazyk, čas, síťové připojení atd.).

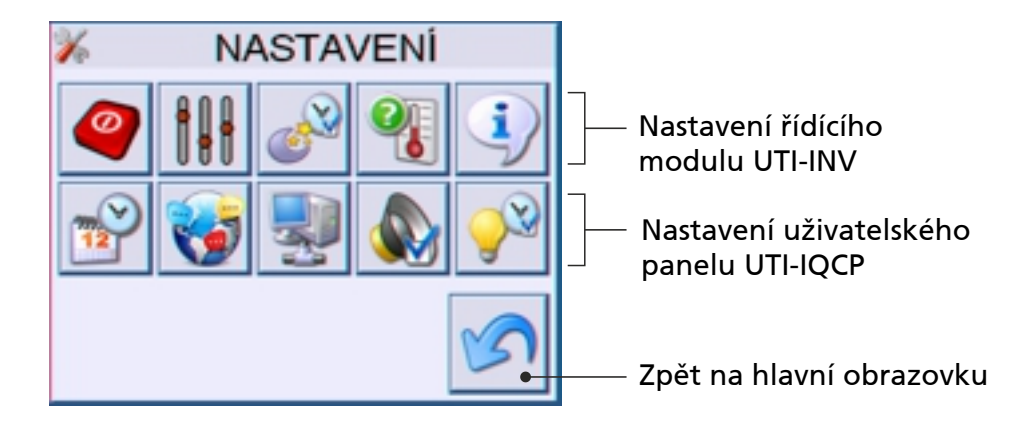

# Význam jednotlivých piktogramů v režimu nastavení:

- Ovládání (ON/OFF, Chlazení/Topení, Léto/Zima)
- Natavení jednotlivých parametrů (teploty, omezení výkonu, ekvitermní regulace atd.)
- Nastavení časových programů
- Zobrazení ostatních teplotních čidel, která nejsou uvedena na hlavní obrazovce
- 1) Informace o zařízení
- Nastavení aktuální data a času
- 😽 🛛 Nastavení jazykového rozhraní panelu
- 刘 🛛 Síťové nastavení panelu
- Zapnutí a vypnutí akustické odezvy panelu
- Nastavení podsvícení panelu

# 2.1 Nastavení ovládání

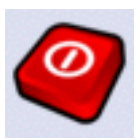

Na obrazovce ovládání je možné zvolit hlavní režimy zařízení. V levé části displeje je zobrazen aktuální stav.

K dispozici jsou tři základní parametry:

**Zap/Vyp** - Zapnutí a vypnutí zařízení. Ve stavu **Zap** probíhají veškeré nastavené funkce a časové programy. Ve stavu **Vyp** je celé zařízení odstaveno a neprovádí žádnou činnost. Je možné, že po zvolení stavu **Vyp** bude probíhat časový doběh oběhového čerpadla.

**Topí/Chladí** - Volba režimu zařízení. V režimu **Topí** probíhají veškeré nastavené funkce, zařízení topí dle ekvitermní křivky, nahřívá TUV a podobně. V režimu **Chladí** zařízení ochlazuje vodu na předem nastavenou teplotu, není aktivní funkce TUV, ani žádné podobné.

**Léto/Zima** - Volba ročního období. V letním provozu zařízení ohřívá pouze zásobník s teplou užitkovou vodou, neohřívá topnou vodu. V zimním režimu probíhají veškeré nastavené funkce tepelného čerpadla.

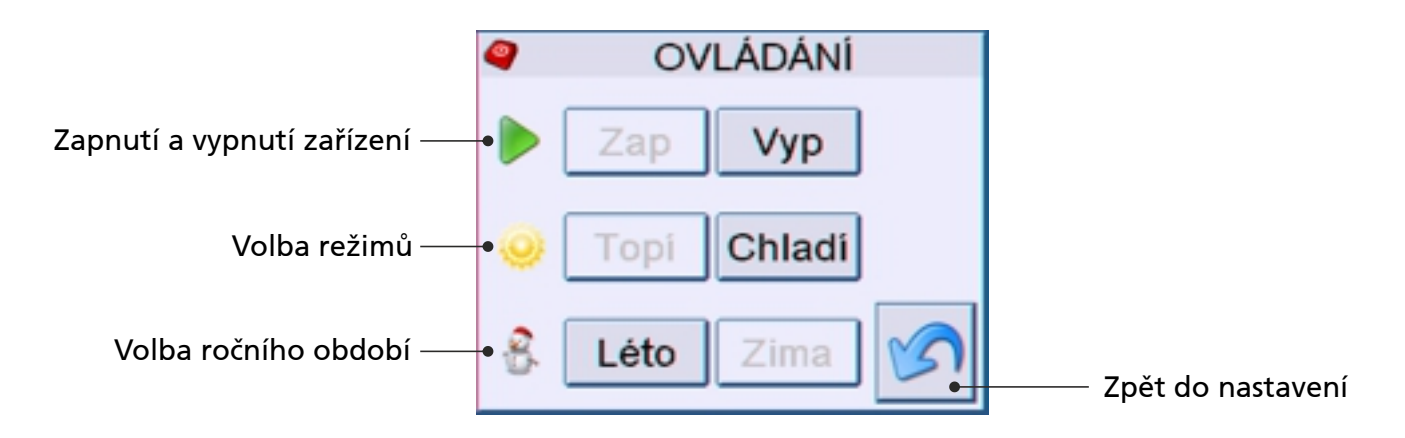

#### Přehled aktuálních stavů zařízení:

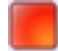

Zařízení je vypnuto

- Zařízení je zapnuto
- Zařízení pracuje v režimu topení
- Zařízení pracuje v režimu chlazení

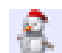

- Je zvolen zimní provoz
- Je zvolen letní provoz

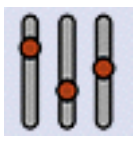

2.2 Nastavení parametrů

Nabídka s řadou parametrů, které je možné vyčíst, a v případě potřeby přenastavit. Vždy je zobrazena **Aktuální** hodnota parametru. Pokud je možné parametr uživatelsky editovat, je nabídnuta položka **Nová**, kterou lze po označení měnit.

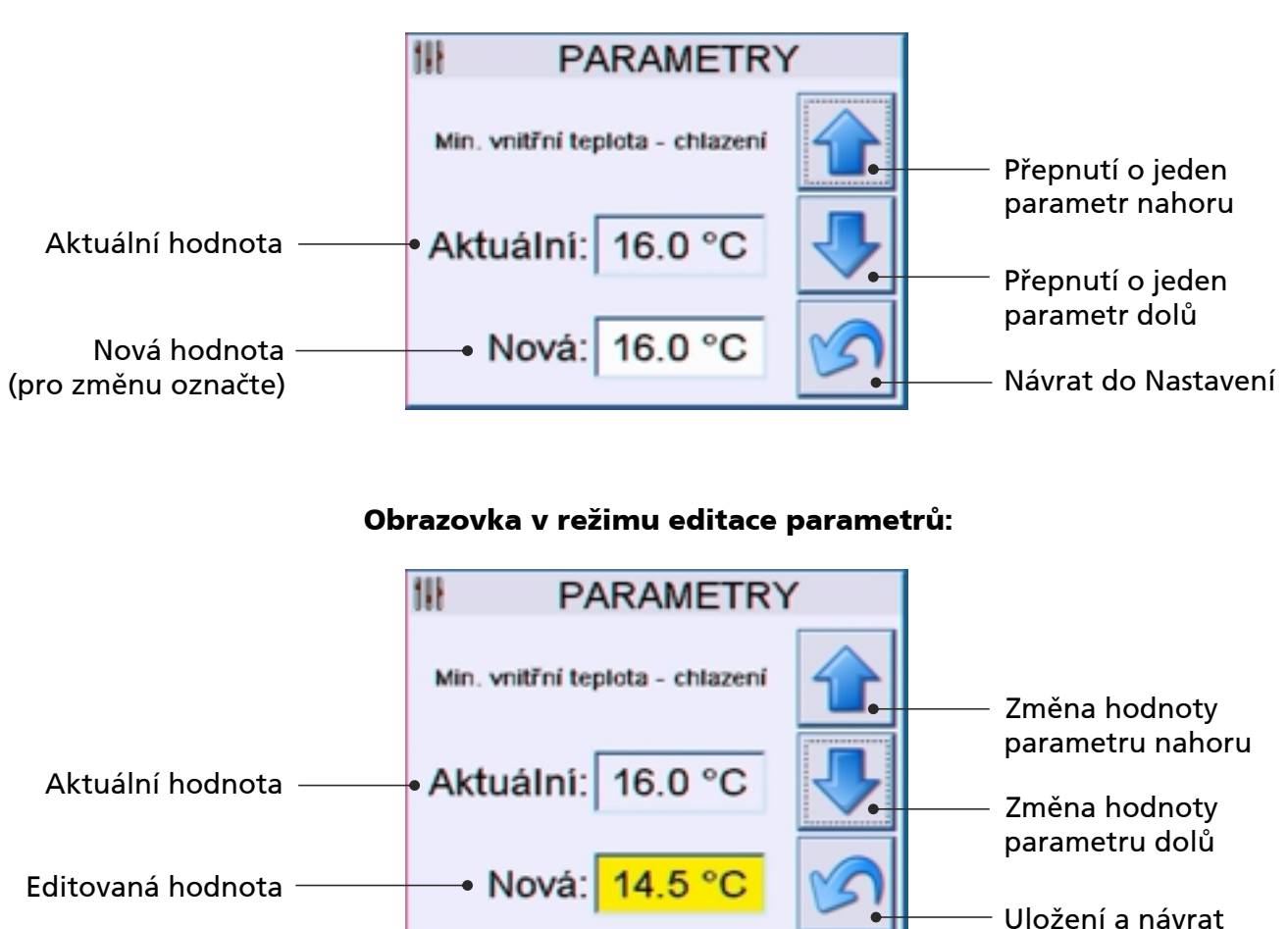

#### Obrazovka v režimu prohlížení parametrů:

#### Parametry, které lze pouze číst:

- Mód V2 číselná hodnota vyjadřující nastavení MODE V2 v modulu UTI-INV.
- Max. tepl. výměníku topení maximální teplota chladiva v režimu topení na výměníku.
- Min. tepl. výměníku topení minimální teplota chladiva v režimu chlazení na výměníku.
- Mód V1 číselná hodnota vyjadřující nastavení MODE v modulu UTI-INV.

do Nastavení

# Změnit nastavení lze u těchto parametrů:

- Časové omezení ohřev TUV doba, po kterou bude TČ ohřívat zásobník TUV.
- Teplotní útlum chlazení o kolik stupňů se zvýší požadovaná teplota v režimu chlazení.
- **Teplotní útlum topení** o kolik stupňů se sníží požadovaná teplota v režimu chlazení.
- Bivalentní teplota hodnota venkovní teploty, při které dojde k odstávce venkovní jednotky.
- **Teplota chladící vody** požadovaná teplota vody v režimu chlazení.
- **Omezení výkonu chlazení** hodnota max. výkonu venkovní jednotky v režimu chlazení.
- **Omezení výkonu topení** hodnota maximálního výkonu venkovní jednotky v režimu topení.
- Max. teplota ohřev TUV maximální teplota vody v zásobníku TUV.
- Min. teplota ohřev TUV minimální teplota vody v zásobníku TUV.
- Omezení výkonu ohřev TUV hodnota max. výkonu venkovní jednotky při ohřevu TUV.
- Otopná voda (venkovní +20°) požadovaná teplota topné vody při +20°C venkovní teploty.
- Otopná voda (venkovní +12°) požadovaná teplota topné vody při +12°C venkovní teploty.
- **Otopná voda (venkovní +4°)** požadovaná teplota topné vody při +4°C venkovní teploty.
- Otopná voda (venkovní -4°) požadovaná teplota topné vody při -4°C venkovní teploty.
- Otopná voda (venkovní -12°) požadovaná teplota topné vody při -12°C venkovní teploty.
- Otopná voda (venkovní -20°) požadovaná teplota topné vody při -20°C venkovní teploty.
- Regulační konstanta hodnota ovlivňující rychlost komunikace s venkovní jednotkou.
- Max. vnitřní teplota topení maximální vnitřní teplota v režimu topení.
- Min. vnitřní teplota chlazení minimální vnitřní teplota v režimu chlazení.

#### 2.3 Nastavení teploty

Zobrazení ostatních teplotních čidel, která nejsou uvedena na hlavní obrazovce. Zobrazena je teplota výměníku a vypočítaná požadovaná teplota vody. Dále jsou zobrazena čidla E, F a G, která jsou čistě informativní a nemají vliv na regulaci.

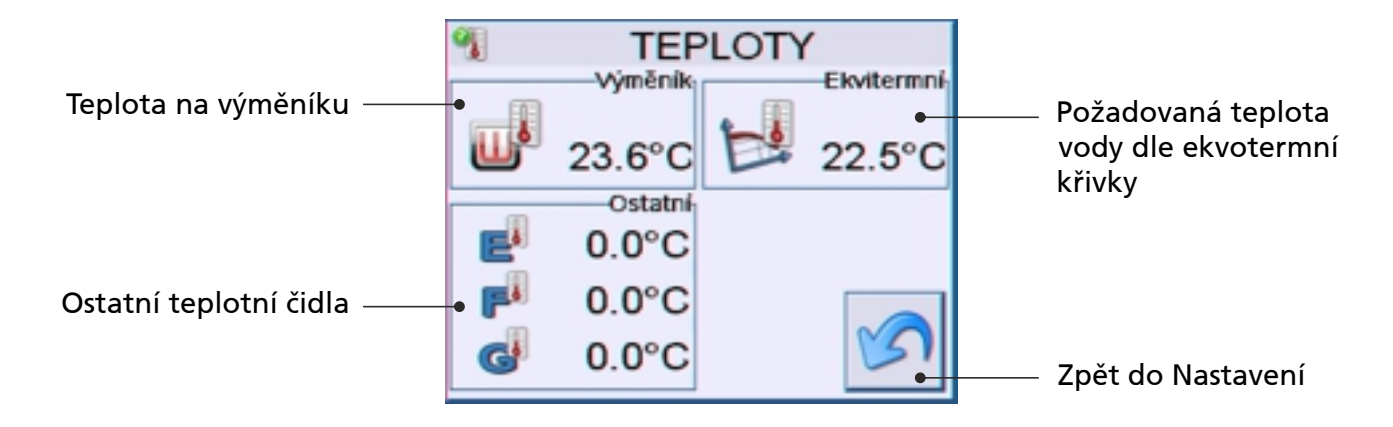

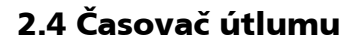

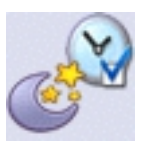

Menu pro nastavení časových programů útlumu. Pro každý den v týdnu můžete zvolit až čtyři úseky, po které bude časový útlum aktivní. Mezi dny se lze pohybovat šipkou nahoru a dolů. Pro nastavení času stačí editovat políčko od a do.

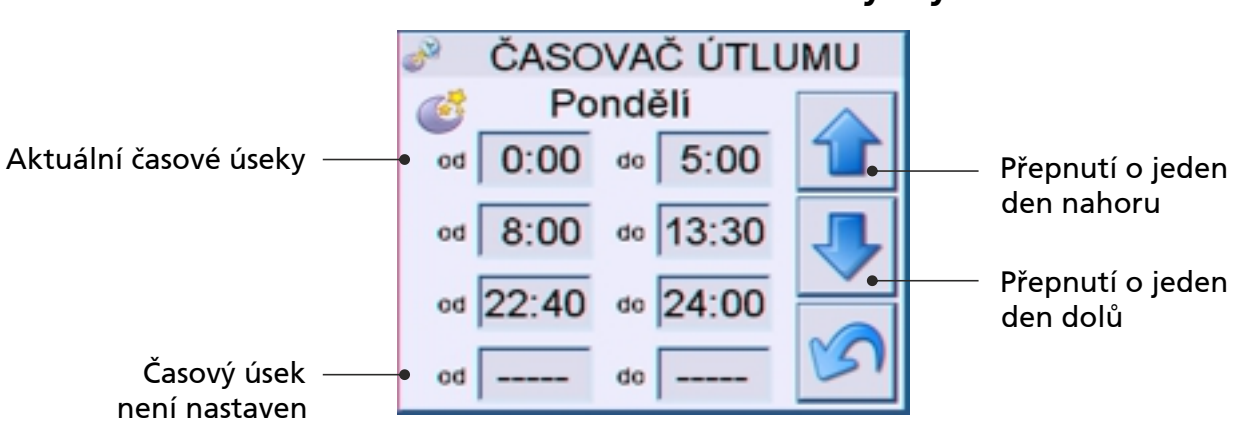

# Obrazovka v režimu listování mezi dny v týdnu:

#### Obrazovka v režimu zadávání časových úseků:

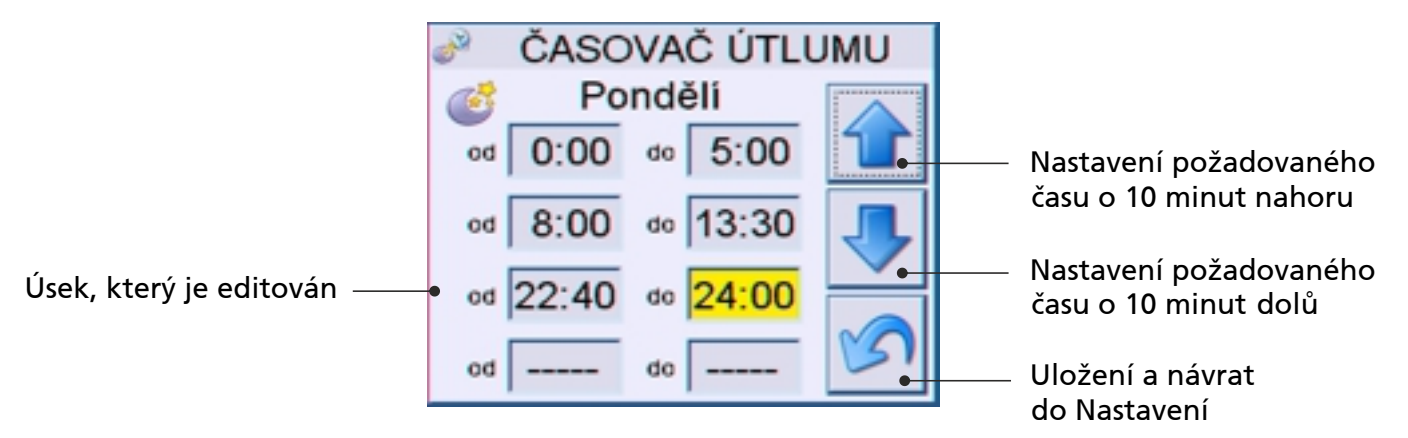

7

2.5 Informace o zařízení

Informační list zobrazující verzi ovládajícího panelu, typ venkovní jednotky a další informace. Důležitý údaj je MAC adresa zařízení, pokud provádíte včlenění panelu do sítě. Displej informuje, zda je vložena SD karta, na kterou se ukládá historie.

INFO

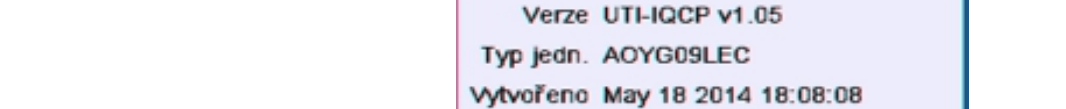

**i**)

Napájení ext. Nap. aku 4,15V

MAC adr. 00:1F:D5:00:11:10 SD Karta vložena

Návrat do Nastavení

## Modely jednotek, které panel umí zobrazit:

- AOY
- AOYR
- AOYA
- AOYD
- HP
- AOYG-mmcc (model, kapacita) nebo konkrétní typ Gunit

# 2.6 Nastavení jazykového rozhraní panelu

Panel UTI-IQCP nabízí tři jazykové mutace. Volbou jazyka se celé uživatelské rozhraní panelu přepne na vybranou mutaci. Stisknutím klávesy zpět se provede uložení a návrat do menu Nastavení.

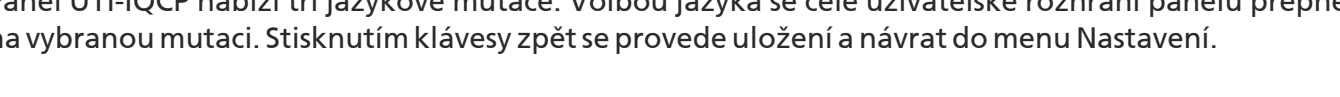

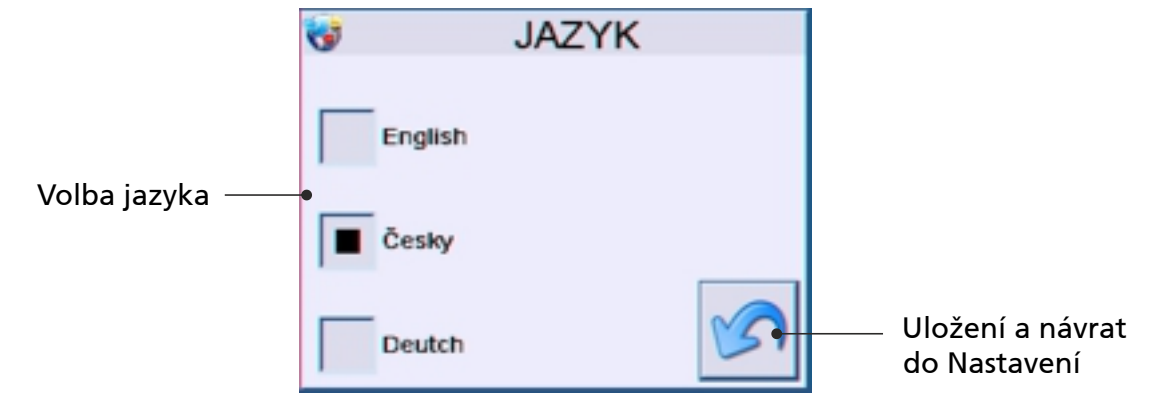

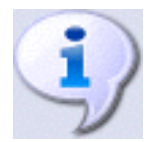

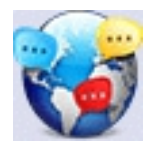

# 2.7 Nastavení aktuálního data a času

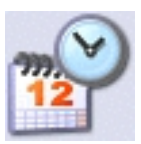

Pro nastavení aktuálního data nebo času označte položku, kterou chcete editovat. Hodnotu poté můžete měnit pomocí šipky nahoru a dolu. Šipkou zpět se nastavení uloží a vrátíte se zpět do menu Nastavení.

# Obrazovka v režimu zobrazení aktuálního data a času:

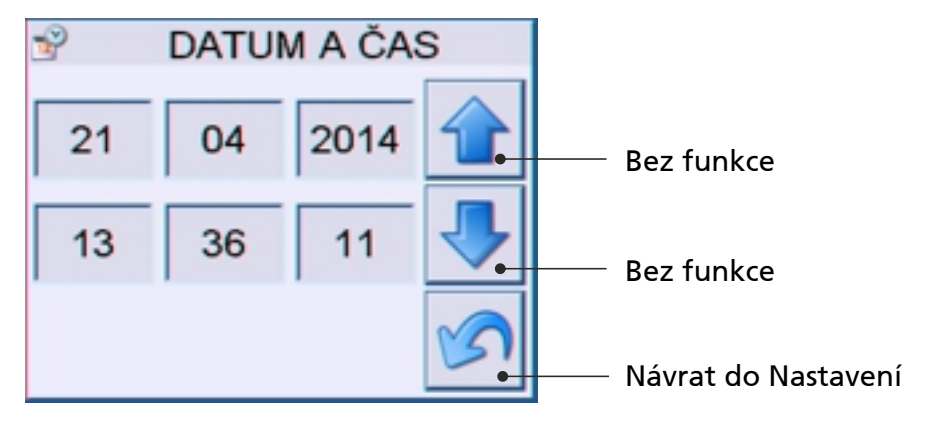

#### Obrazovka v režimu editace aktuálního data a času:

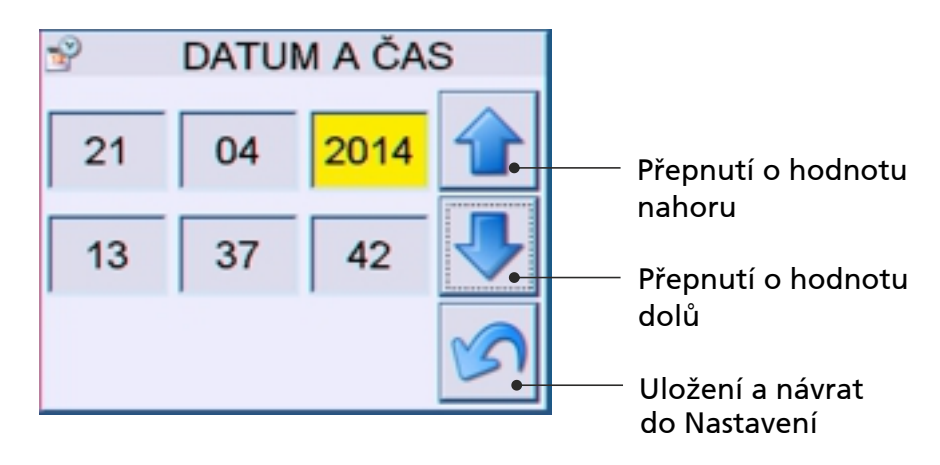

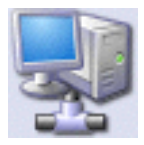

## 2.8 Síťové nastavení panelu

V síťovém nastavení panelu UTI-IQCP je možné provést úpravy IP adresy, masky a brány sítě tak, aby zařízení bylo možné připojit do sítě. Pokud to daná instalace umožňuje, je možné v panelu aktivovat DHCP server.

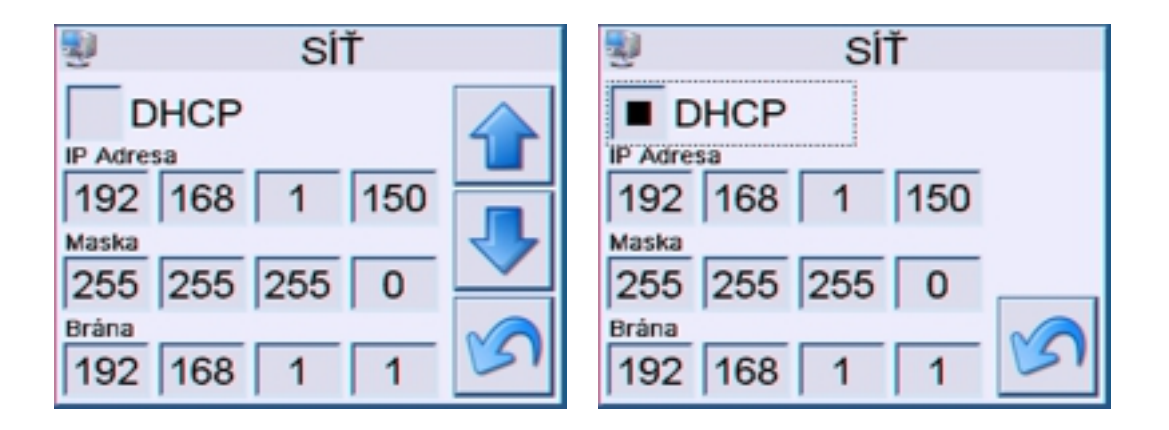

# Obrazovka v režimu deaktivovaného a aktivního DHCP:

**Upozornění:** Pokud nevíte, jaké hodnoty nastavit, neprovádějte žádné změny, ani nepřipojujte panel do sítě. Požádejte o radu svého správce sítě.

Pro nastavení žádané hodnoty klikněte na položku, kterou chcete editovat. Hodnotu poté můžete měnit pomocí šipky nahoru a dolu. Šipkou zpět se nastavení uloží a vrátíte se zpět do menu Nastavení.

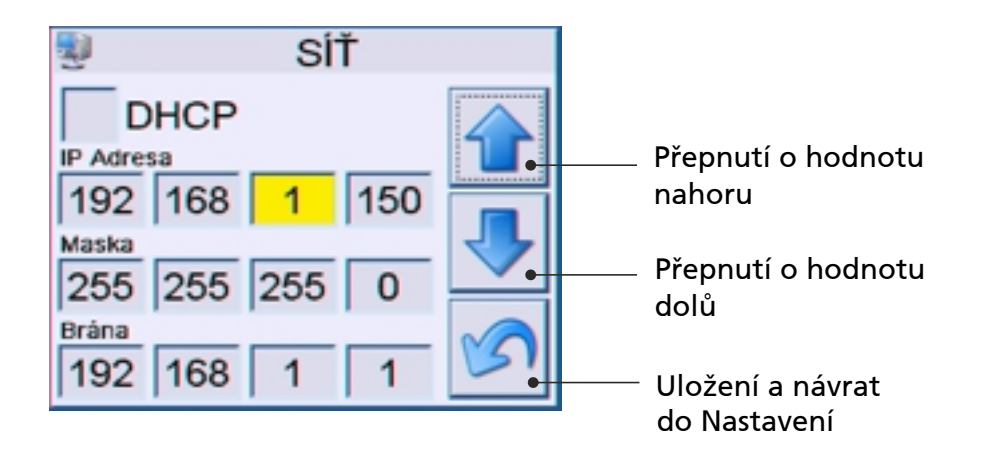

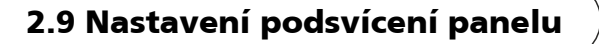

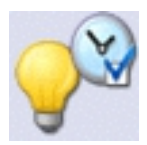

Pro nastavení délky podsvícení displeje označte položku, kterou chcete editovat. Hodnotu poté můžete měnit pomocí šipky nahoru a dolu. Šipkou zpět se nastavení uloží a vrátíte se zpět do menu Nastavení.

#### Obrazovka v režimu zobrazení aktuálního nastavení:

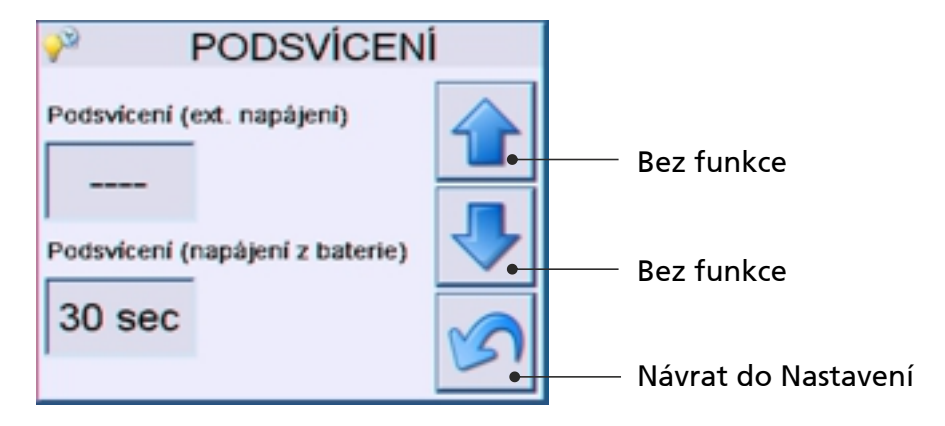

## Obrazovka v režimu editace parametrů:

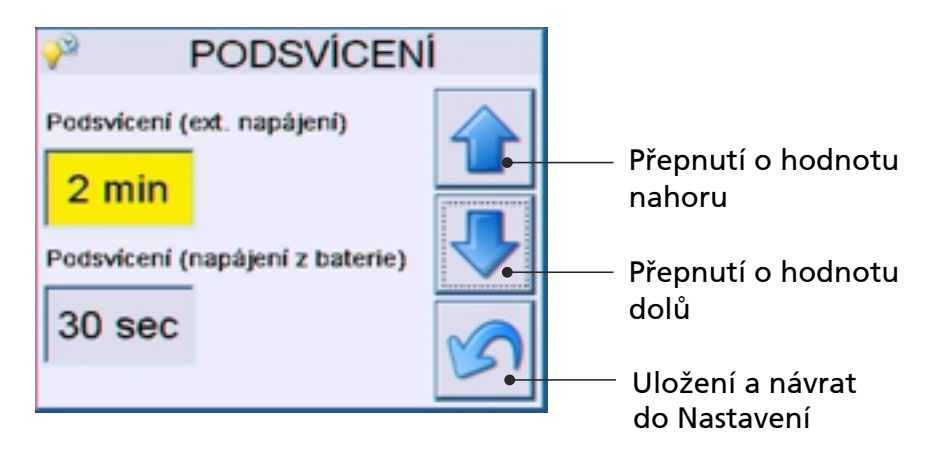

Délky doby podsvitu, které lze zvolit:

- nevypne se,
- 10 sekund,
- 30 sekund,
- 1 minut,
- 2 minut.

# 2.10 Akustická odezva panelu

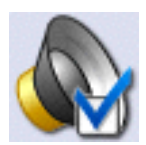

Možnost volby zapnutí nebo vypnutí akustické odezvy panelu na dotyky displeje. Šipkou zpět se nastavení uloží a vrátí se zpět do menu Nastavení.

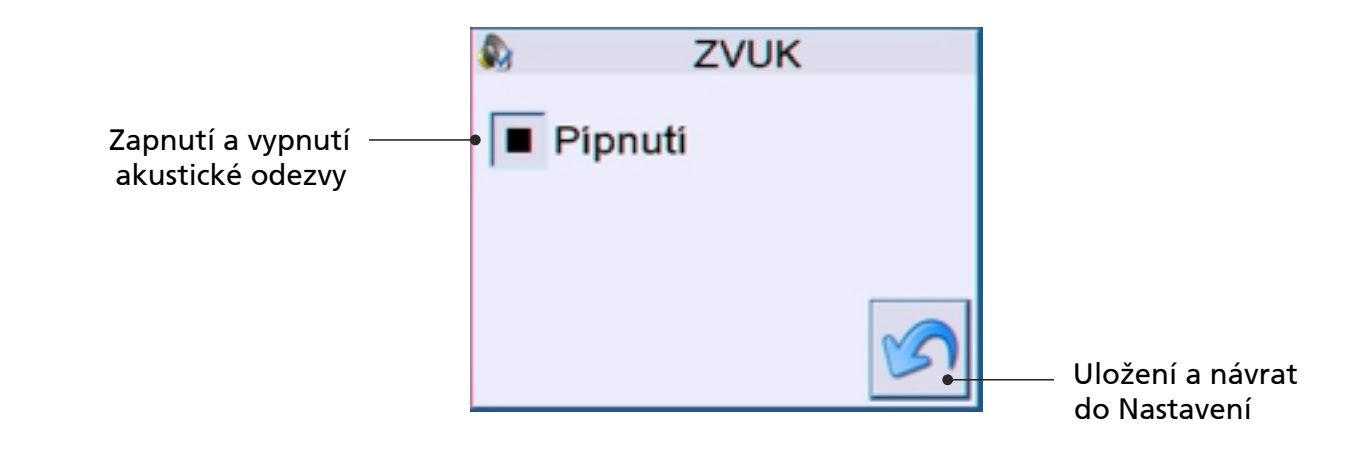

# 2.11 Úvodní nastavení

Pokud panel přestane odpovídat, nebo jste provedli nastavení, které vedlo k nestandardní funkci panelu, je možné jej uvést do továrního nastavení:

- 1. Stiskněte tlačítko na panelu po dobu delší 10 vteřin.
- 2. Proveďte kalibraci touch panelu 3x levý horní roh, 3x levý dolní roh, 3x pravý střed.

#### Úvodní nastavení odpovídá:

| - | Zvuková odezva panelu:        | zapnuto                            |
|---|-------------------------------|------------------------------------|
| - | Podsvícení při ext. napájení: | trvale                             |
| - | Podsvícení na baterii:        | 30 sekund                          |
| - | Jazyk:                        | Angličtina                         |
| - | Síťové nastavení:             | IP:192.168.0.100                   |
|   |                               | MASK:255.255.255.0                 |
|   |                               | GW:192.168.0.1                     |
| - | Heslo na webové rozhraní:     | 1937 (uživatel je vždy "admin")    |
| - | Ostatní nastavení:            | zůstává v původním stavu (časovač) |
|   |                               |                                    |

# 3. WEBOVÉ ROZHRANÍ PANELU

Pokud je síťové rozhraní panelu nastaveno správě, po zadání zvolené IP adresy do libovolného internetového prohlížeče je možné zařízení monitorovat a ovládat.

| Požadována autentia |                                                                                          |
|---------------------|------------------------------------------------------------------------------------------|
| 0                   | Stránka http://192.168.1.150 požaduje uživatelské jméno a heslo se sdělením: .Protected* |
| Jméno uživatele:    | admin                                                                                    |
| Heslo:              | ••••                                                                                     |
|                     | OK Znutit                                                                                |

#### Výchozí přihlašovací údaje:

| Jméno: | admin |
|--------|-------|
| Heslo: | 1937  |

Po přihlášení se zobrazí hlavní obrazovka, která je rozdělena do pěti základních monitorovacích oken a tlačítka sloužícího ke vstupu do nastavení zařízení.

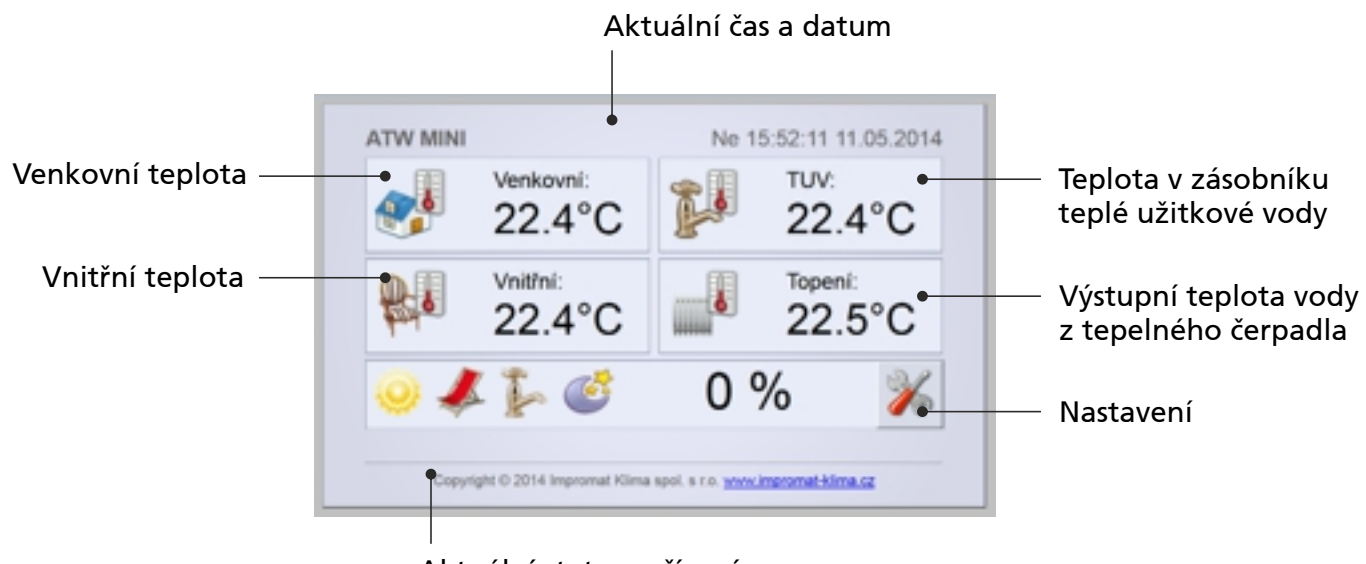

Aktuální status zařízení

Poznámka: Piktogramy statusů zařízení jsou totožné jako na dotykovém panelu.

Menu nastavení je rozděleno do dvou řádků. V horním řádku jsou možnosti pro nastavení řídícího modulu UTI-INV (režim, ektivermní regulace, TUV atd.), spodní řádek pak slouží pro nastavení panelu UTI-IQCP (jazyk, čas, síťové připojení atd.).

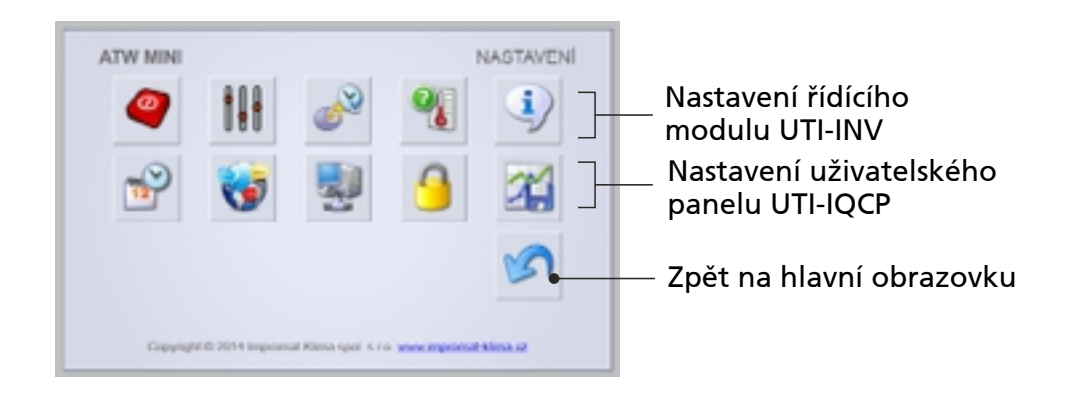

# Význam jednotlivých piktogramů v režimu nastavení:

- Ovládání (stejné jako na dotykovém panelu)
- Natavení jednotlivých parametrů (stejné jako na dotykovém panelu)
- Nastavení časových programů (stejné jako na dotykovém panelu)
- Zobrazení ostatních teplotních čidel (stejné jako na dotykovém panelu)
- Informace o zařízení (stejné jako na dotykovém panelu)
- W Nastavení aktuální data a času (stejné jako na dotykovém panelu)
- Nastavení jazykového rozhraní panelu (stejné jako na dotykovém panelu)
- Síťové nastavení panelu (stejné jako na dotykovém panelu)
- Nastavení hesla
- 🍯 Data

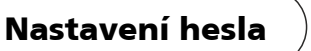

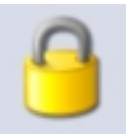

Možnost změny původního hesla k webovému rozhraní. Pokud heslo zapomenete, je možné uvést panel do továrního nastavení, kdy dojde i k obnovení hesla. Uživatelské jméno měnit nelze.

| ATW MINI             | HESLO                                                 |
|----------------------|-------------------------------------------------------|
| Heslo:               | ••••                                                  |
| Znovu hesio:         |                                                       |
|                      | Ulož konfiguraci                                      |
|                      | S                                                     |
| Copyright © 2014 Imp | romat Klima spol. s r.o. <u>www.impromat-klima.cz</u> |

# Snímek obrazovky

Pokud z nějakého důvodu potřebuje vytvořit aktuální snímek obrazovky dotykového panelu, je možné si jej stáhnout na adrese **http:// vaše IP adresa /screen.bmp** 

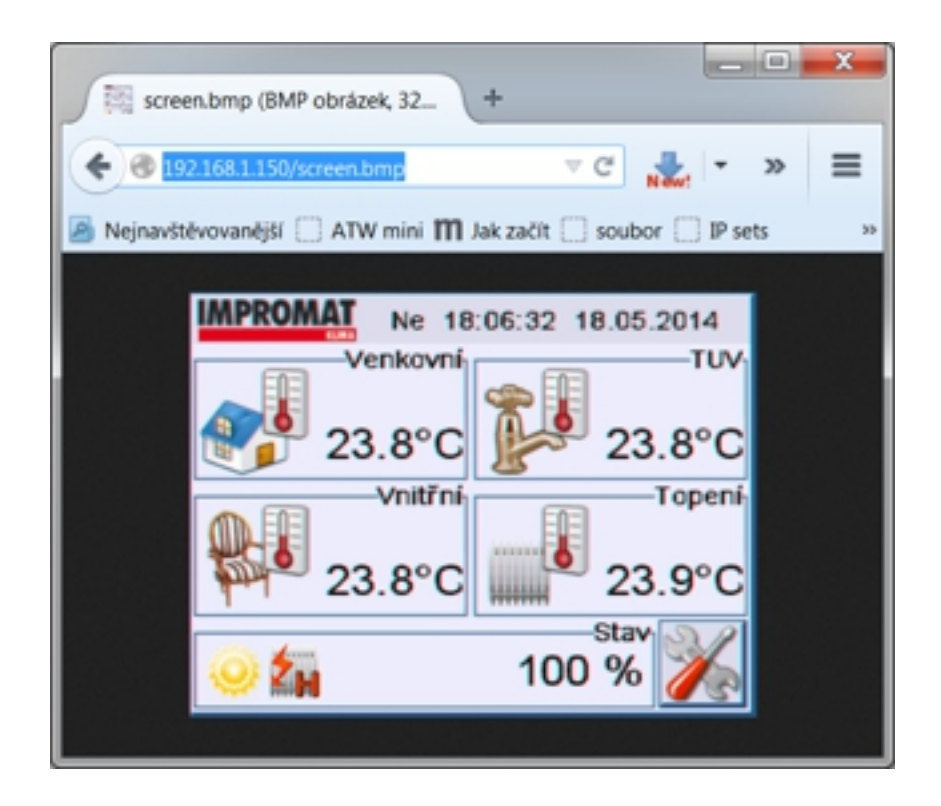

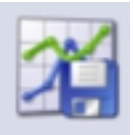

Data

Data z SD karty je možné uložit do počítače a poté s mini dále pracovat, nebo v případě problémů je zaslat servisní organizaci.

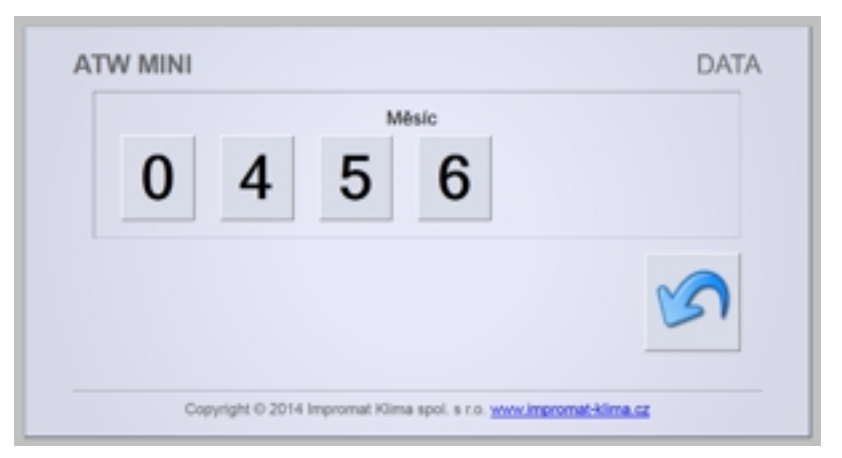

# Zobrazení měsíců, ve kterých byla data ukládána:

# Zobrazení dnů, ve kterých byla data ukládána:

| ATW | / MINI |                     |                       |                | DATA   |
|-----|--------|---------------------|-----------------------|----------------|--------|
|     | Měsíc  | 010514              | 050514                | 060514         | 070514 |
|     | 080514 | 090514              | 100514                | 110514         | 120514 |
|     |        |                     |                       |                | 5      |
|     | Canvie | sht iO 2014 Improve | uat Klima spol. s r r | www.impromat-k | ima rz |

Kliknutím na konkrétní den je nabídnuta možnost otevření nebo uložení konkrétního záznamu. K otevření souboru \*.ICH je nutné mít nainstalovanou servisní sadu IMPROMAT.

| Nevisiani L270414.JCH  |                                  |
|------------------------|----------------------------------|
| Zvolili jste otevirat: |                                  |
| 9 L270414.3CH          |                                  |
| což je: Checker fil    | e                                |
| r: http://192.168.1    | 1150                             |
| Co má aplikace firefox | udélat s timto souborem?         |
| Qtevfit pomoci         | Checker file (výchozi)           |
| Uložit goubor          |                                  |
| D Provádět od ted      | automaticky s podobnými soubory. |
|                        | OK Znáž                          |